## Marketing Analytics Professor Doctor Swagato Chatterjee Vinod Gupta School of Management Indian Institute of Technology, Kharagpur Social Network Analysis and Excel Dashboards (Contd.) Lecture 66

(Refer Slide Time: 00:12)

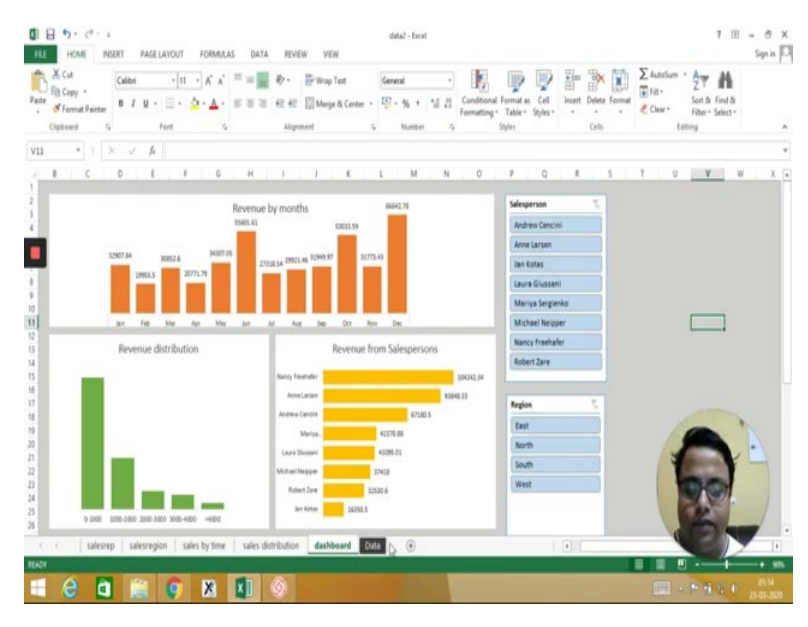

Welcome to Marketing Analytics course. This is Doctor Swagato Chatterjee from VGSOM IIT Kharagpur who is taking this course for you and this is probably the last video of this particular course, and we will in this particular video I will be showing how to create this dashboard from a dataset like this which is a scratch dataset, absolutely scratch.

(Refer Slide Time: 00:40)

| C e | A, Cut<br>A Copy<br>Format | Ca<br>Painter B | libi<br>I V - | • 11 • A' A'<br>□ • 💁 • ▲ • | 5 5 3 42 4<br>5 5 5 6 4 | Wup1        | leit<br>& Center | General<br>• 557 - 96 • | * Con<br>Form | ditional Format as Cell<br>atting + Table + Styles | +m<br>Incert | Delete Format | ∑ AutoSum * A<br>∑ Fill +<br>≪ Clear * Filter * | Find &<br>Select +            |
|-----|----------------------------|-----------------|---------------|-----------------------------|-------------------------|-------------|------------------|-------------------------|---------------|----------------------------------------------------|--------------|---------------|-------------------------------------------------|-------------------------------|
| 0   | lipboard                   | 5               |               | ent 5                       | Ab                      | goment      |                  | G Nutbel                | 4             | Styles                                             |              | Cells         | Editing                                         |                               |
|     |                            | 14              | v p           | Portuno                     |                         |             |                  |                         |               |                                                    |              |               |                                                 |                               |
|     | A                          | 1               | c             | D                           | t                       | F           | 6                | н                       | 1             | 1                                                  | K            | L             | М                                               | N                             |
| Ord | er ID + O                  | rder Da • I     | Customer II   | 0 • Customer Nam            | Address                 | City        | • Sta •          | ZIP/Postal Coc -        | Country/Regi  | <ul> <li>Salesperson</li> </ul>                    | - Regis -    | Shipped Da    | <ul> <li>Shipper Name</li> </ul>                | <ul> <li>Ship Name</li> </ul> |
|     | 1001                       | 01-27-14        |               | 27 Company AA               | 789 27th Street         | Las Vegas   | NV               | 99999                   | USA           | Mariya Sergienko                                   | West         | 01-29-        | 14 Shipping Company I                           | & Karen Toh                   |
|     | 1002                       | 01-27-14        |               | 27 Company AA               | 789 27th Street         | Las Vegas   | NV               | 99999                   | USA           | Mariya Sergienko                                   | West         | 01-29-        | 14 Shipping Company 8                           | 8 Karen Toh                   |
|     | 1003                       | 01-04-14        |               | 4 Company D                 | 123 4th Street          | New York    | NY               | 99999                   | USA           | Andrew Cencini                                     | East         | 01-06-        | 14 Shipping Company A                           | A Christina Lee               |
|     | 1004                       | 01-04-14        |               | 4 Company D                 | 123 4th Street          | New York    | NY               | 99999                   | USA.          | Andrew Cencini                                     | East         | 01-06-        | 14 Shipping Company I                           | A Christina Lee               |
|     | 1005                       | 01-04-14        |               | 4 Company D                 | 123 4th Street          | New York    | NY               | 99999                   | USA           | Andrew Cencini                                     | East         | 01-06-        | 14 Shipping Company J                           | A Christina Lee               |
|     | 1006                       | 01-12-14        |               | 12 Company L                | 123 12th Street         | Las Vegas   | NV               | 99999                   | USA           | Mariya Sergienko                                   | West         | 01-14-        | 14 Shipping Company I                           | 3 John Edwards                |
|     | 1007                       | 01-12-14        |               | 12 Company L                | 123 12th Street         | Las Vegas   | NV               | 99999                   | USA           | Mariya Sergienko                                   | West         | 01-14-        | 4 Shipping Company I                            | J John Edwards                |
|     | 1008                       | 01-08-14        |               | 8 Company H                 | 123 8th Street          | Portland    | OR               | 99999                   | USA           | Nancy Freehafer                                    | North        | 01-10-        | 14 Shipping Company (                           | Elizabeth And                 |
|     | 1009                       | 01-04-14        |               | 4 Company D                 | 123 4th Street          | New York    | NY               | 99999                   | USA           | Andrew Cencini                                     | East         | 01-06-        | 14 Shipping Company (                           | Christina Lee                 |
|     | 1010                       | 01-29-14        |               | 29 Company CC               | 789 29th Street         | Denver      | 00               | 99999                   | USA           | Jan Kotas                                          | West         | 01-31-        | 14 Shipping Company I                           | 3 Soo Jung Lee                |
|     | 1011                       | 01-03-14        |               | 3 Company C                 | 123 3rd Street          | Los Angelas | CA               | 99999                   | USA           | Mariya Sergienko                                   | West         | 01-05-        | 14 Shipping Company I                           | 3 Thomas Axer                 |
|     | 1012                       | 01-06-14        |               | 6 Company F                 | 123 6th Street          | Milwaukee   | W                | 99999                   | USA           | Michael Neipper                                    | North        | 01-08-        | 14 Shipping Company I                           | J Francisco Pér               |
|     | 1013                       | 01-28-14        |               | 28 Company 88               | 789 28th Street         | Memphis     | TN               | 99999                   | USA           | Anne Larsen                                        | South        | 01-30-        | 14 Shipping Company (                           | C Amritansh Ra                |
|     | 1014                       | 01-08-14        |               | 8 Company H                 | 123 8th Street          | Portland    | OR               | 99999                   | USA           | Nancy Freehafer                                    | North        | 01-10-        | 14 Shipping Company (                           | Elizabeth And                 |
|     | 1015                       | 01-10-14        |               | 10 Company J                | 123 10th Street         | Chicago     | R                | 99999                   | USA           | Laura Glussani                                     | East         | 01-12-        | 14 Shipping Com                                 | of Wacks                      |
|     | 1016                       | 01-07-14        |               | 7 Company G                 | 123 7th Street          | Boise       | 10               | 99999                   | USA           | Nancy Freehafer                                    | North        |               |                                                 | e Xie                         |
|     | 1017                       | 01-10-14        |               | 10 Company J                | 123 10th Street         | Chicago     | R                | 99999                   | USA           | Laura Giussani                                     | East         | 01-12-        | 14 Shippi                                       | W                             |
|     | 1018                       | 01-10-14        |               | 10 Company J                | 123 10th Street         | Chicago     | R                | 99999                   | USA           | Laura Glussani                                     | East         | 01-12-        | 4 Ship                                          | Y -                           |
|     | 1019                       | 01-10-14        |               | 10 Company J                | 123 10th Street         | chicago     |                  | 99999                   | USA           | Laura Giussani                                     | East         | 01-12-        | 4 Ship                                          |                               |
|     | 1020                       | 01-11-14        |               | 11 Company K                | 123 11th Street         | Miami       | FL               | 99999                   | USA           | Anne Larsen                                        | South        |               | 1                                               |                               |
|     | 1021                       | 01-11-14        |               | 11 Company K                | 123 11th Street         | Mami        | FL               | 99999                   | USA           | Anne Larsen                                        | South        |               | Seek.                                           | 11                            |
|     | 1022                       | 01-01-14        |               | 1 Company A                 | 123 1st Street          | Seattle     | WA               | 99999                   | USA           | Nancy Freehafer                                    | North        |               | ALC: NOT                                        | No.                           |
|     |                            | Data            | (A)           |                             |                         |             |                  | - Andrea                |               | Allen Preshades                                    | 1. [4]       |               |                                                 |                               |

So first thing I will do is I will delete all these things. So I will delete this particular dashboard and then all that individual, all the individual pages I will just delete them so that I can create a fresh one. So the first job when you create a dashboard is to just visualize what will be there in the dashboard.

So if you remember that we will have sales per month at the top, and then sales per region and sales per salesperson in somewhere and I will also have the invoice size distribution. So let us create one by one, these charts. So to do that we will use something called a pivot chart. What is a pivot chart?

Pivot chart is something where you can put some values in the row, some values in the columns and this wherever you put rows and columns, it is better to be something which is categorical and there is values in the numeric and those values can be numeric sum or numeric average, we will see. So to start with let us say, what I have to do is I have to go insert and then insert pivot table.

#### (Refer Slide Time: 02:12)

| 問 影 III III III (1999) 🔹 💩 化化合成 网络加加尔 网络加尔尔 电 🛛                                                                                                    |                                                                                                    | Sgr                                                                                                    |                                                              |
|----------------------------------------------------------------------------------------------------|----------------------------------------------------------------------------------------------------|----------------------------------------------------------------------------------------------------|--------------------------------------------------------------|
| Smallet and Smallet and Smallet and Smallet and Smallet                                                                                                    | A · π liputon<br>β · Ω Symbol                                                                                                    |                                                                                                    |                                                              |
| Ital® Recommended Table Pictures Online Apps for Recommended Protocolar Power Une Coloria With Shor Timeline Hyperinit Test<br>PriotTables Richard As Screenibot - Office - Oran @ - 12 - • Yew Loss Ion 8                                                                                                    | Header<br>& Footer                                                                                                    |                                                                                                    |                                                              |
| Tables. Builtablees App. Duets G. Repett Spatislees Filters Links                                                                                                    | Test Symbols                                                                                                    |                                                                                                    |                                                              |
| * I × J & Portland Create PuotTable ? X                                                                                                    |                                                                                                    |                                                                                                    |                                                              |
|                                                                                                    | v                                                                                                    | 14                                                                                                    |                                                              |
| blin Addeese + Shin City - Shin Sta - Shin 700/Postal Cor - Shin Courter - Shin Courter - Shin C                                                                                                    | sense + Shinning Fr +                                                                                                    |                                                                                                    |                                                              |
| 19 2/th Street Deriver CO 99999 USA Table Gamer Based Street Based Street Based Str                                                                                                    | \$1,344.00 \$141.12                                                                                                    |                                                                                                    |                                                              |
| 123 6th Street Milwaukee Wi 99999 USA Up an external data source 12.75 12                                                                                                    | \$153.00 \$16.07                                                                                                    |                                                                                                    |                                                              |
| 23 4th Street New York NY 99999 USA Onever Convection. 81 38                                                                                                    | \$3,078.00 \$292.41                                                                                                    |                                                                                                    |                                                              |
| 3 4th Street New York NY 99999 USA Connection name 7 42                                                                                                    | \$294.00 \$29.11                                                                                                    |                                                                                                    |                                                              |
| Bit Street Portland OR 99999 USA     Choose where you want the Privatlable report to be placed     34.8 100                                                                                                    | 53,480.00 5344.52                                                                                                    |                                                                                                    |                                                              |
| 22 and Street Los Angeles CA 9999 (SA 9) Worksheet 40 12                                                                                                    | 5440.00 546.56                                                                                                    |                                                                                                    |                                                              |
| 123 10th Street Chicago IL 99999 USA Disting Worksheet 5 10 97                                                                                                    | \$970.00 \$100.88                                                                                                    |                                                                                                    |                                                              |
| 123 10th Street Chicago IL 99999 USA Location 3 3.5 53                                                                                                    | \$185.50 \$17.62                                                                                                    |                                                                                                    |                                                              |
| 223 11th Street Miami FL 99999 USA Choose whether you want to analyze multiple tables 40 61                                                                                                    | \$2,440.00 \$248.88                                                                                                    |                                                                                                    |                                                              |
| 223 Lis Street Seattle WA 99999 USA Add This data to the Data Model 18.4 45                                                                                                    | \$828.00 \$81.14                                                                                                    |                                                                                                    |                                                              |
| 787 282h Street Memphis TN 99999 USA OK Cancel 46 43                                                                                                    | 51,978.00 5197.80                                                                                                    |                                                                                                    |                                                              |
| 24 Stri Sureat Milusukee Wit 99999 USA Credit Card Chorolate Cardy 15 % 41                                                                                                    | 5173.70 516.50                                                                                                    |                                                                                                    |                                                              |
| 23 8th Street Portland OR 99999 USA Check Chocolate Candy 12.75 19                                                                                                    | \$242.25                                                                                                    |                                                                                                    |                                                              |
| 789 25th Street Chicago II. 99999 USA Cash Cajun Seasoning Condiments 22 65                                                                                                    | \$1.47                                                                                                    |                                                                                                    |                                                              |
| 789 26th Street Miami FL 99999 USA Credit Card Boysenberry Spread Jams, Preserves 25 13                                                                                                    |                                                                                                    |                                                                                                    |                                                              |
| 19 29th Street Denver CO 99999 USA Check Fruit Cocktail Fruit & Veg 39 54                                                                                                    | Contract of                                                                                                    | 1                                                                                                    |                                                              |
| 223 6th Street Milwaukee WI 99999 USA Check Dried Pears Dried Fruit & Nuts 30 33                                                                                                    | 100mm                                                                                                    | 3                                                                                                    |                                                              |
| 22 GO Street Minwakee Wi 77777 USA Check Dried Agens Direct Full & Nucl. S 3 34                                                                                                    |                                                                                                    |                                                                                                    |                                                              |
| 22 wo bitest new rork nr 77777 054 00000 P354 356.00 37<br>123 hr Green Tao Reverses: 10 4 56.00 37                                                                                                    | 1000                                                                                                    | 1                                                                                                    |                                                              |
| H 5 · C · A AND LINE AND TOTALLS SALE AND THE ADDA TO ANALYS DESSA<br>HOME REET MALLINENT TOTALLS SALE ADDA TO ANALYS DESSA<br>HINTING REITTAL J. A. C 9 ongeletetete The TOTAL DESSA                                                                                                    |                                                                                                    | - 50                                                                                                    |                                                              |
| thabel Order Date Dill Dill                                                                                                    | ?                                                                                                    | -                                                                                                    |                                                              |
| Indicate - In Field Cattions of the Company Field of the State of the State of the                                                                                                    | and the second second                                                                                                    | eid                                                                                                    |                                                              |
| stons - Top Field Setting: Down (ty ") (Tomp Field Scent Tendere Contentions - Source - La More PoetTable Active Field (Scent Tendere Contentions - Source - La More PoetTable Active Field (Scent Field Scent Field Scent F                                                                                                    | Tables List Buttons Heal                                                                                                    | eid<br>aden                                                                                                    |                                                              |
| ytons * By field steipe, Daw Dy * 2 00 Group field<br>Active Field Score Protections Or * Source * Data Actions Cessioners Text<br>* 1 ∑ × √ A 06-01-2014                                                                                                    | Clables List Buttons Hea<br>Show                                                                                                    | ield<br>rolem                                                                                                    |                                                              |
| ytons * lighted stings town (g + 2 0 0 ong field<br>Active Hall Group Lines (g + 2 0 0 ong Field Store Tendedc Conscions + Linker Hall (G finitionity) = Prod<br>withole * 1 × √ /s 0 661-2014                                                                                                    | (Tables List Buttons Her<br>Show                                                                                                    | ield<br>adem                                                                                                    |                                                              |
| After Field         Operation         Constraint         Generation         Free         Extended and the Prioritization         Free         Free                                                                                                    | PivotTable Fields                                                                                                    | eid<br>adem                                                                                                    |                                                              |
| yten * <sup>1</sup> (g) field stinge : Dawn (y+ <sup>2</sup> ) (g) droup field<br>Atten Field Group : Dawn (y+ <sup>2</sup> ) (g) droup field<br>wettelete Atten Field Constant (y+ <sup>2</sup> ) (g) droup field<br>* 1   × √ / k   (g) droup field<br>A   B   C   D   E   / G   H   1   J   K   L   M   N   O   (1   J   K   L   M   N   O   (1   J   M   A   M   A   D   (1   J   M   A   M   A   M   A   A   A   A   A                                                                                                    | PivotTable Fields                                                                                                    | ield<br>adlern                                                                                                    |                                                              |
| A         B         C         D         F         O         H         I         J         K         L         M         O         D           Image: All of the field         C         D         E         O         H         I         J         K         L         M         O         D         Image: All of the field         Image: All of the field                                                                                                    | PivotTable Fields                                                                                                    | eid<br>adem                                                                                                    |                                                              |
| April 1         Source +         Different lifting         Dime         Different lifting         Dime         Dime <thdim< th="">         Dim         <thdime< th=""></thdime<></thdim<>                                                                                                    | PivotTable Fields PivotTable Fields PivotTable F                                                                                                    | ield<br>adiers                                                                                                    |                                                              |
| A         B         C         D         F         G         H         J         K         L         M         N         O         €           addre freid         Group         F         G         H         J         K         L         M         N         O         €         J         K         L         M         N         O         €         J         K         L         M         N         O         €         J         J         K         L         M         N         O         €         J         J         K         L         M         N         O         €         J         J         K         L         M         N         O         €         J         J         K         L         M         N         O         €         J         J         J         K         L         M         N         O         €         J         J         J         K         L         M         N         O         €         J         J         J         K         L         M         N         O         €         J         J         J         J         J         J                                                                                                    | PivotTable Fields PivotTable Fields PivotTable Cheere PivotTable Cheere PivotTable Cheere PivotTable Cheere Cheere                                                                                                    | ield<br>adlera                                                                                                    |                                                              |
| April 1         Sec of the second second seco                                                                                                    | PivotTable Fields Decore Felds to add to report any convey-region Poynet Type Poynet Type Poynet Type Category Use Price                                                                                                    | eid<br>adem                                                                                                    |                                                              |
| A         B         C         D         F         G         H         J         K         M         N         O           A         B         C         D         F         G         H         J         K         M         N         O           A         B         C         D         F         G         H         J         K         M         N         O           40:46         Montrial         Standard         Standard </td <td>PivotTable Fields PivotTable Fields PivotTable Fields PivotTable Fields PivotTable Gamma PivotTable Quanta Quanta</td> <td>eid<br/>aders</td>                                                                                                    | PivotTable Fields PivotTable Fields PivotTable Fields PivotTable Fields PivotTable Gamma PivotTable Quanta Quanta                                                                                                    | eid<br>aders                                                                                                    |                                                              |
| A         B         C         D         I         G = M         I         X         K         M         N         O         I         J         K         L         M         N         O         I         J         K         L         M         N         O         I         J         K         L         M         N         O         I         J         K         L         M         N         O         I         J         K         L         M         N         O         I         J         K         L         M         N         O         I         J         K         L         M         N         O         I         J         K         L         M         N         O         I         J         K         L         M         N         O         I         J         K         L         M         N         O         I         J         K         L         M         N         O         I         J         K         L         M         N         O         I         J         K         L         M         N         O         I         J         K         L </td <td>In Rating the Sheet      Sheet      She</td> <td>ieid<br/>adera</td> | In Rating the Sheet      Sheet      She                                                                                                    | ieid<br>adera                                                                                                    |                                                              |
| A         B         C         D         I         J         K         M         N         O         I         I         K         M         N         O         I         I         K         M         N         O         I         I         K         M         N         O         I         I         K         M         N         O         I         I         K         M         N         O         I         I         K         M         N         O         I         I         K         M         N         O         I         I         K         L         M         N         O         I         I         K         L         M         N         O         I         I         I         K         L         M         N         O         I         I         I         K         L         M         N         O         I         I         I         I         I         I         I         I         I         I         I         I         I         I         I         I         I         I         I         I         I         I         I         I         I                                                                                                    | Table to Retrieve the Show Show Show Show Show Show Show Show                                                                                                    | ield<br>adem                                                                                                    |                                                              |
| A         B         C         D         F         G         H         J         K         M         N         O           A         8         C         D         F         G         H         J         K         M         N         O           A         8         C         D         F         G         H         J         K         M         N         O           JB154         38cor Filter         Stand Revenue         I         J         K         M         N         O           JB154         38cor Filter         I         J         K         M         N         O         I         I         K         M         N         O         I         I <td>train     train     t</td> <td>ield<br/>adam</td>                     | train     train     t                                                                                                    | ield<br>adam                                                                                                    |                                                              |
| A         €         D         E         M         N         D           • I         X ∨ A         0x00 × 2014         Start Tredet Constants         • 5x00 × 1         Start Tredet Constants         • 5x00 × 1         Start Tredet Constants         File         Addes         Calables         Team         Addes         Calables         File         Addes         Calables         File         File                                                                                                    | traine traine the second biosoft the second biosoft the second biosof                                                                                                    | eid<br>adira                                                                                                    |                                                              |
| A         C         D         F         G (not find)<br>Gray         F         F         G (not find)<br>(not find)         F         F                                                                                                    | thate         Table         Show         Show                                                                                                    | eid<br>adera                                                                                                    |                                                              |
| A         B         C         D         F         G         H         J         K         L         M         N         O           4         8         C         D         F         G         H         J         K         M         N         O           4         8         C         D         F         G         H         J         K         M         N         O           2014         38047         Stand Revenue           I         J         K         M         N         O         I         I         K         M         N         O         I         I         K         M         N         O         I         I         K         M         N         O         I         I         I         I         I         M         N         O         I         I         I         I         I         I         I         I         I         I         I         I         I         I         I         I         I         I         I         I         I         I         I         I         I         I         I         I         I                                                                                                    | Table Unit Remote the<br>Show Privot Table Fields<br>Denore fields to add to report<br>⇒ mp component<br>Privot Table Fields<br>Denore fields to add to report<br>⇒ mp component<br>Privot Table Geograp<br>© Out Tables<br>Ø opponent type<br>Ø opponent type<br>Ø oppon | r<br>International<br>International |                                                              |
| A         B         C         D         F         G         H         J         K         L         M         N         O         F         G         H         I         X         K         Cauater         F         G         H         I         X         K         D         G         G<                                                                                                    | Italie Burnes the<br>Steer<br>Physical Electronic Steer<br>Physical Electronic Steer<br>Physical Electronic Steer<br>Physical Electronic Steer<br>Physical Steer<br>Physical Steer<br>Data Steer<br>Data Steer<br>Data Steer<br>Steer<br>Data Steer<br>Data Steer<br>Steer<br>Data Steer<br>Data Steer<br>Steer<br>Data Steer<br>Steer<br>Data Steer<br>Steer<br>Stee<br>Stee                                                                                                    | eid<br>aders                                                                                                    |                                                              |
| Attem         C         D         F         G         H         J         K         M         N         O         F           *         1 × √ £         0 × 0 ± 2014         0 × 0 ± 2014         0 × 0 ± 2014         0 × 0 ± 2014         0 × 0 ± 2014         0 × 0 ± 2014         0 × 0 ± 2014         0 × 0 ± 2014         0 × 0 ± 2014         0 × 0 ± 2014         0 × 0 ± 2014         0 × 0 ± 2014         0 × 0 ± 2014         0 × 0 ± 2014         0 × 0 ± 2014         0 × 0 ± 2014         0 × 0 ± 2014         0 × 0 ± 2014         0 × 0 ± 2014         0 × 0 ± 2014         0 × 0 ± 2014         0 × 0 ± 2014         0 × 0 ± 2014         0 × 0 ± 2014         0 × 0 ± 2014         0 × 0 ± 2014         0 × 0 ± 2014         0 × 0 ± 2014         0 × 0 ± 2014         0 × 0 ± 2014         0 × 0 ± 2014         0 × 0 ± 2014         0 × 0 ± 2014         0 × 0 ± 2014         0 × 0 ± 2014         0 × 0 ± 2014         0 × 0 ± 2014         0 × 0 ± 2014         0 × 0 ± 2014         0 × 0 ± 2014         0 × 0 ± 2014         0 × 0 ± 2014         0 × 0 ± 2014         0 × 0 ± 2014         0 × 0 ± 2014         0 × 0 ± 2014         0 × 0 ± 2014         0 × 0 ± 2014         0 × 0 ± 2014         0 × 0 ± 2014         0 × 0 ± 2014         0 × 0 ± 2014         0 × 0 ± 2014         0 × 0 ± 2014         0 × 0 ± 2014         0 × 0 ± 2014         0 × 0 ± 2014         0 × 0 ± 2014                                                                                                    | Italia         Data         Benness this           Strain         Strain         Strain           PirvotTable Fields         Desce fields is add to report         Premer Type           Premer Type         Premer Type         Outpress Type           Pointer Tables         Geograp         Geograp           Quentry         Bernmen         Outpress           Dagspein fer         MORE TABLES         Dag fields between areas below           Y FETRS         III COLS                                                                                                    | eld<br>adient                                                                                                    |                                                              |
| A         C         D         F         G (eq) (fill difficulty)         F         F         F         F         A date         Calable         F and         F         F         F         A date         Calable         F and         F         F         F         F         A date         Calable         F and         F         F         F         F         A date         Calable         F and         F         F         A date         Calable         F         F         F         A date         Calable         F         F         A date         Calable         F         F         A date         Calable         F         A date         Calable         F         A date         Calable         F         A date         Calable         F         A date         Calable         F         A date         Calable         F         A date         Calable         Calabl                                                                                                    | trade         Table         Table         Show         Show                                                                                                    | ield<br>adiens                                                                                                    |                                                              |
| Alter         C         D         I         J         K         M         N         O         Image: Constraint of the constraint of the cons                                                                                                    | Table Itale Itale Proof Table Fields Dates fields to add to report Prover Table Fields Dates fields to add to report Promot Type Product Rome Dates fields Dates fields Dates                                                                                                    | eid<br>adem                                                                                                    |                                                              |
| A         C         D         F         G         H         J         K         M         N         D           A         8         C         D         F         G         H         J         K         M         N         O         Image: Additional state         F         F         B         Caladren         F         F <t< td=""><td>Italie         Italie         Italie         Drawe           PirvotTable Fields         Drawe fields         Drawe fields           Drawe fields to add to report         argument Type         Drawe fields           Protot Table Geograp         Order States         Geograp           Outcot States         Geograp         Outcot States           Outcot States         Bremme         Drapping fields           MORE TABLES         Bremme         Drapping fields           MORE TABLES         Bremme         Columbity           T FRITES         BL COLUM         To X           Dag Geobs Lettorest areas before         To X         South States           Dag Geobs Lettorest areas before         To X         South States           Dag Geobs Lettorest areas before         To X         South States</td><td>eid<br/>adem<br/>(MANS<br/>Reven</td></t<>                                                                                                    | Italie         Italie         Italie         Drawe           PirvotTable Fields         Drawe fields         Drawe fields           Drawe fields to add to report         argument Type         Drawe fields           Protot Table Geograp         Order States         Geograp           Outcot States         Geograp         Outcot States           Outcot States         Bremme         Drapping fields           MORE TABLES         Bremme         Drapping fields           MORE TABLES         Bremme         Columbity           T FRITES         BL COLUM         To X           Dag Geobs Lettorest areas before         To X         South States           Dag Geobs Lettorest areas before         To X         South States           Dag Geobs Lettorest areas before         To X         South States                                                                                                    | eid<br>adem<br>(MANS<br>Reven                                                                                                    |                                                              |
| Spin 1         Spin 1         Spin 2         C More Trade         Spin 2         C More Trade         Spin 2         C More Trade         Spin 2         C More Trade         Non         Non                                                                                                    | Table     Table                                                                                                    | ekt<br>adem<br>E<br>UMPAS<br>Reven                                                                                                    |                                                              |
| April 1         Sec 0         F         G (ber) Mill         Sec 7         E Meet Portlate         E Meet Portlate <the meet="" portlate<="" th="">         E Meet Portlate</the>                                                                                                    | Italie     Isain Burnes the     Source      PrvotTable Fields Desce fields to add to report     Prunt fields Desce fields to add to report     Prunt field     Prunt field     Desce fields Desce fields Desce f                                                                                                    | eid<br>aders<br>e<br>utors<br>Reven                                                                                                    |                                                              |
| April 100         Sear Trades Consolon         Sear Trades Consolon         Sear Trades Consolon         Sear Trades Consolon         Sear Trades Consolon         Sear Trades Consolon         Fee Dia         Attent Part Table         Fee Trades Consolon         Sear Trades Consolon         Sear Trades Consolon         Sear Trades Consolon         Sear Trades Consolon         Fee Trades Consolon         Fee Trades Consolon <th consolon<="" td="" th<=""><td>Table         Table         Buttons (Min           Privot Table Fields         Sone           Drace fields to add to report         any comport report           any comport report         Order States           Outcot field States         Outcot field States           Outcot field States         Outcot field States           Outcot field States         Sone of States           Outcot field States         Sone of States           Date Date         Sone of States           Debug Date         Sone of States</td><td>eid<br/>adeni<br/>e<br/>utototototototototototototototototototo</td></th>                                                                                                    | <td>Table         Table         Buttons (Min           Privot Table Fields         Sone           Drace fields to add to report         any comport report           any comport report         Order States           Outcot field States         Outcot field States           Outcot field States         Outcot field States           Outcot field States         Sone of States           Outcot field States         Sone of States           Date Date         Sone of States           Debug Date         Sone of States</td> <td>eid<br/>adeni<br/>e<br/>utototototototototototototototototototo</td>                                                                                                    | Table         Table         Buttons (Min           Privot Table Fields         Sone           Drace fields to add to report         any comport report           any comport report         Order States           Outcot field States         Outcot field States           Outcot field States         Outcot field States           Outcot field States         Sone of States           Outcot field States         Sone of States           Date Date         Sone of States           Debug Date         Sone of States                                                                                                    | eid<br>adeni<br>e<br>utototototototototototototototototototo |
| April 1         Sec 1         Constant         Sec 1         Sec 1                                                                                                    | Table Itale Itale                                                                                                    | eid<br>adeni<br>E<br>UMMS<br>Reven                                                                                                    |                                                              |

While doing this pivot table at least, means before you go ahead here, you have to select any cell which is not blank in the table, and then you go to pivot table. It will automatically capture the table. If you want to, if you do not know how to capture then you have to get this table range manually and then press okay.

So then it comes up with a new page which is basically the, so I will shift this one probably here that is what will help to see that. You see that there is something called, there is something called the Revenue and then I want the year-wise revenue or month wise. So where would I get month from? This order date, so let us put it this here. I will put this revenue here.

So then what I have here is for every date, there is how much revenue? Now I do not want it date-wise, I want it month-wise.

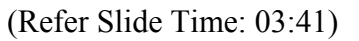

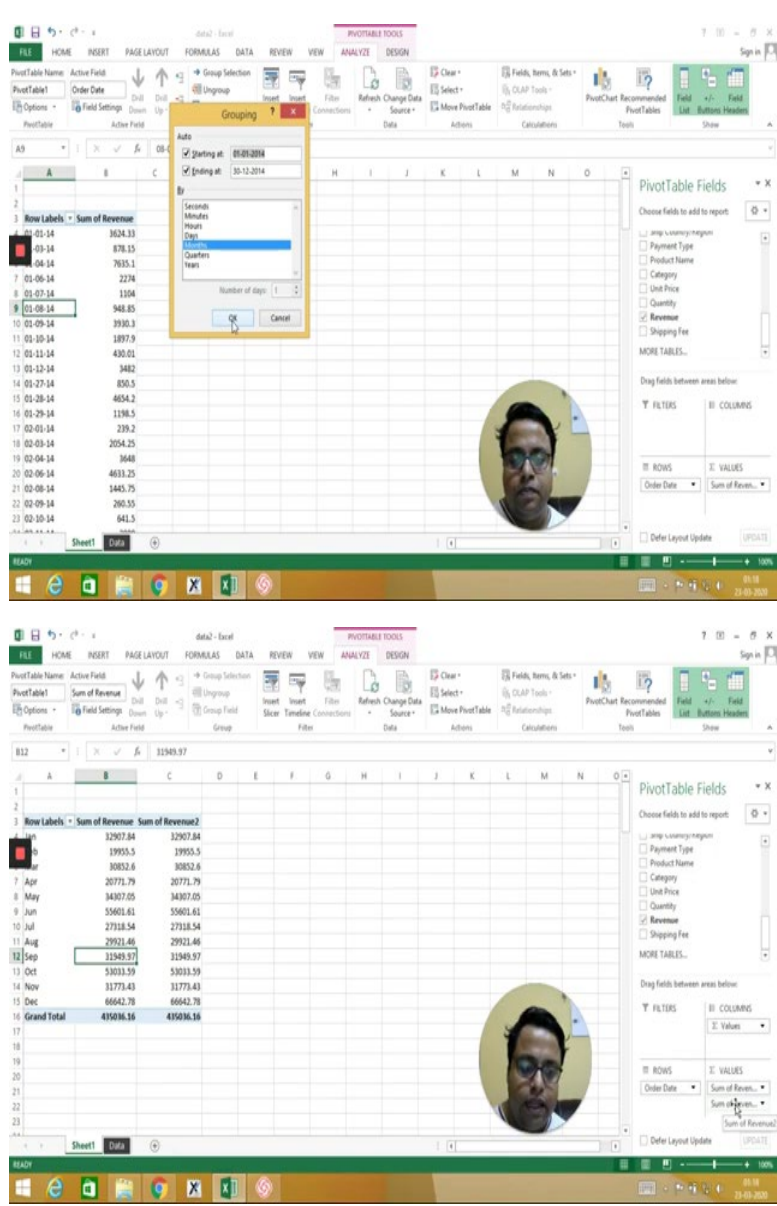

So select any date and then right click on it, you have to group. And once I go to group, it is saying that these dates are starting at first of January 2014 and goes, the last date is 30<sup>th</sup> of January 2014. So it is the 2014 data and how do you want to group? Do you want to group it based on seconds or minutes or hours or days or month or quarter or year?

So let us say I want in months. So press okay, so now I have for various months various sum of revenue. I can also make it average of revenue or something but I want sum of revenue itself. If you want, let us say along with this, you want the number of invoices that is getting generated.

## (Refer Slide Time: 04:48)

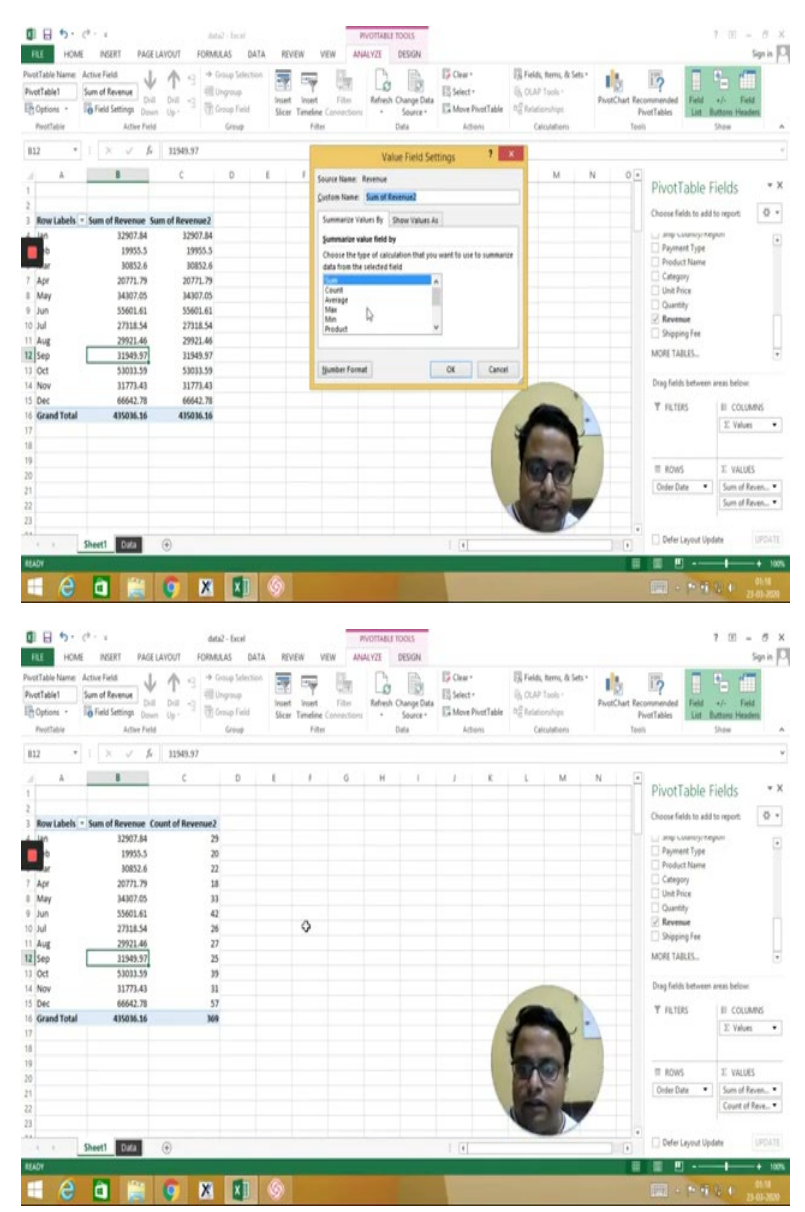

So you can bring in revenue and then change it to count of revenue. What did I do? I dragged revenue once more and then I clicked here, value field set settings and make it count. So count of revenue is basically how many invoices we have. Okay now if I try to plot these two values in a chart.

## (Refer Slide Time: 05:16)

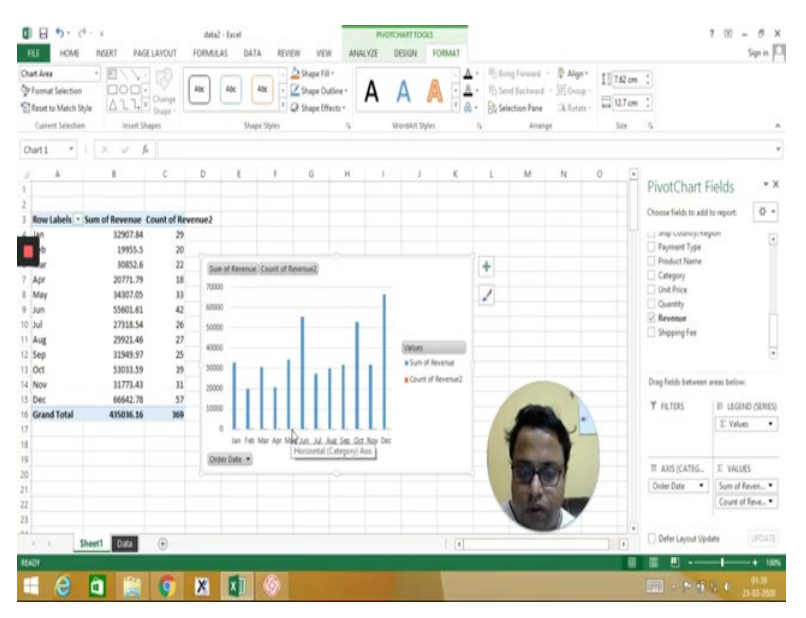

Let us say insert a pivot chart and, so let us say this is one pivot chart that I want to make. If I press okay, the pivot chart will be made. But see this count of revenue is coming very small, that is because the scales are different. So I will include probably a different scale, so let us see whether that can be done or not.

#### (Refer Slide Time: 06:01)

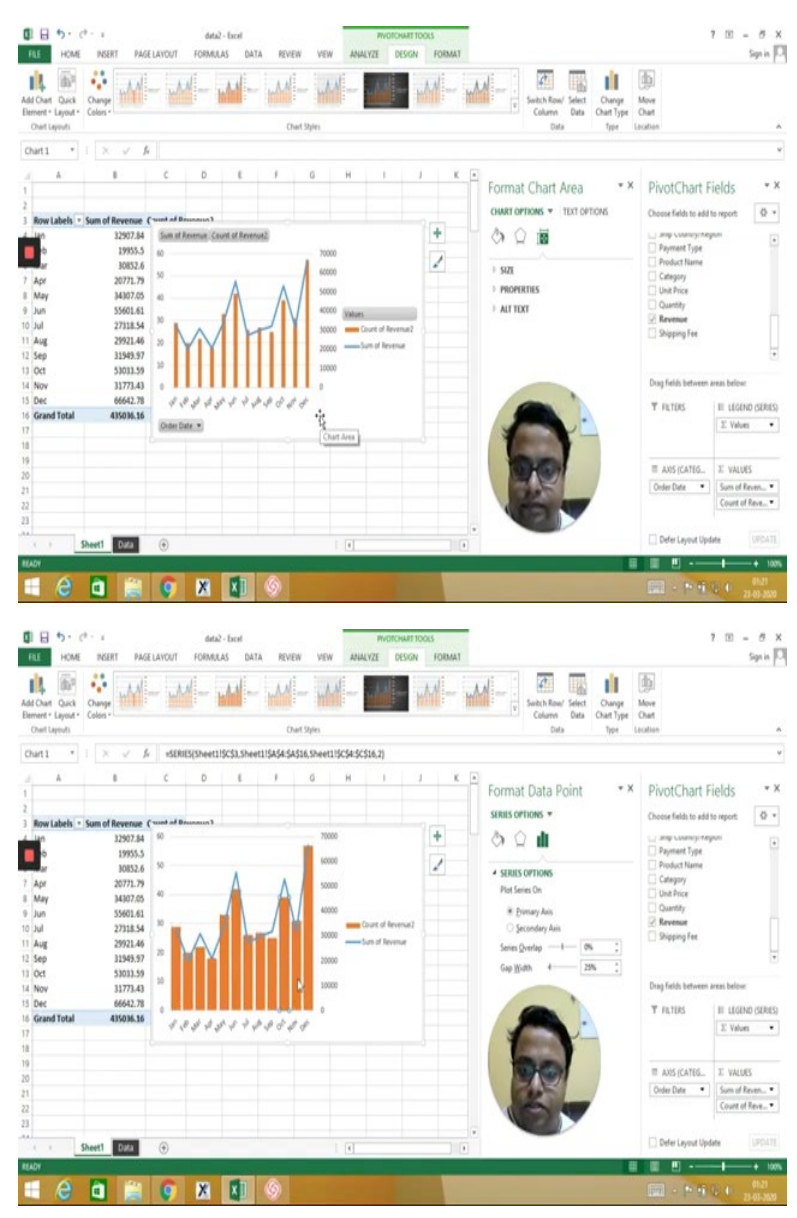

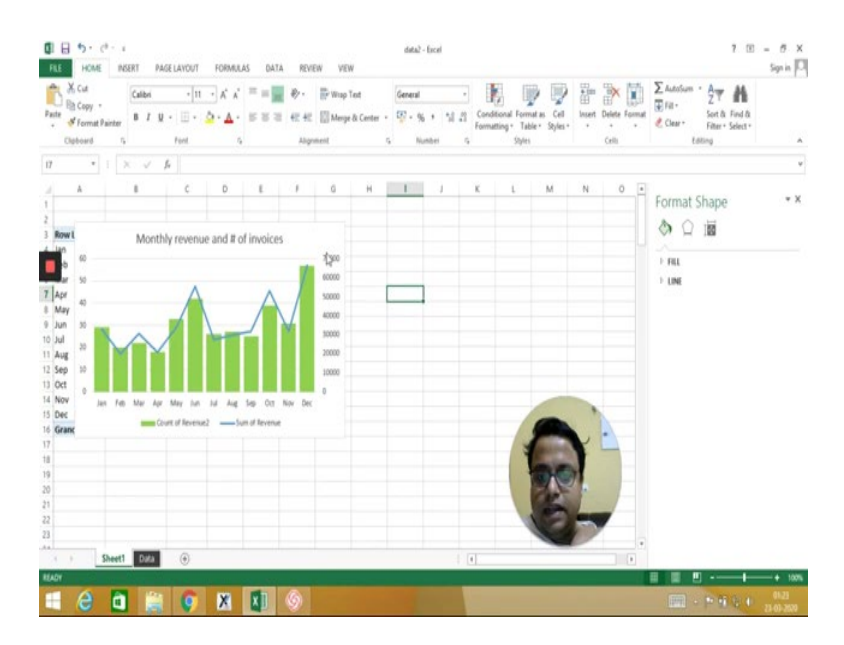

How to include the second one, okay or let us say this one itself, can I shift the, for my data series? And here I make it secondary axis. So if I now make this one as secondary axis, so I now have values which are, okay so instead of standard bar chart let us, why do not I change the bar chart type and make it, let us say, the combo chart.

Where the first chart and the second chart is, this one is secondary axis and instead of clustered column, yeah this is clustered column and this one is also clustered column, okay, and what can we do? Let us make it, instead of clustered column, let us make it a bar chart. Can it be done? Yes. Now this is something which looks good.

Or the opposite, make this line and make this bar. So this looks good in my eyes. So this is up to you how you will do, so sum of the revenue and this thing. And then I can probably, to make it look better, I can probably hide all the field buttons and then I can select this and reduce the gap width by, let us say 25 percent and make this 25 percent which is a little bit fatter and then I can change probably the colors also.

So I can make it some other color, the fill might be let us say green or yeah, this green, so little bit better in my eyes. And then this should, this may come down. So let us say the legend should come at the bottom. So let we just find out how to put it, legend, and move their position to bottom.

So there should be a chart title also. Okay data labels do you want? It becomes clumsier, we will not want. Chart title and title will be the Monthly Revenue and, let us say Number of Invoices that is one chart that we have created till now, fair enough.

### (Refer Slide Time: 09:16)

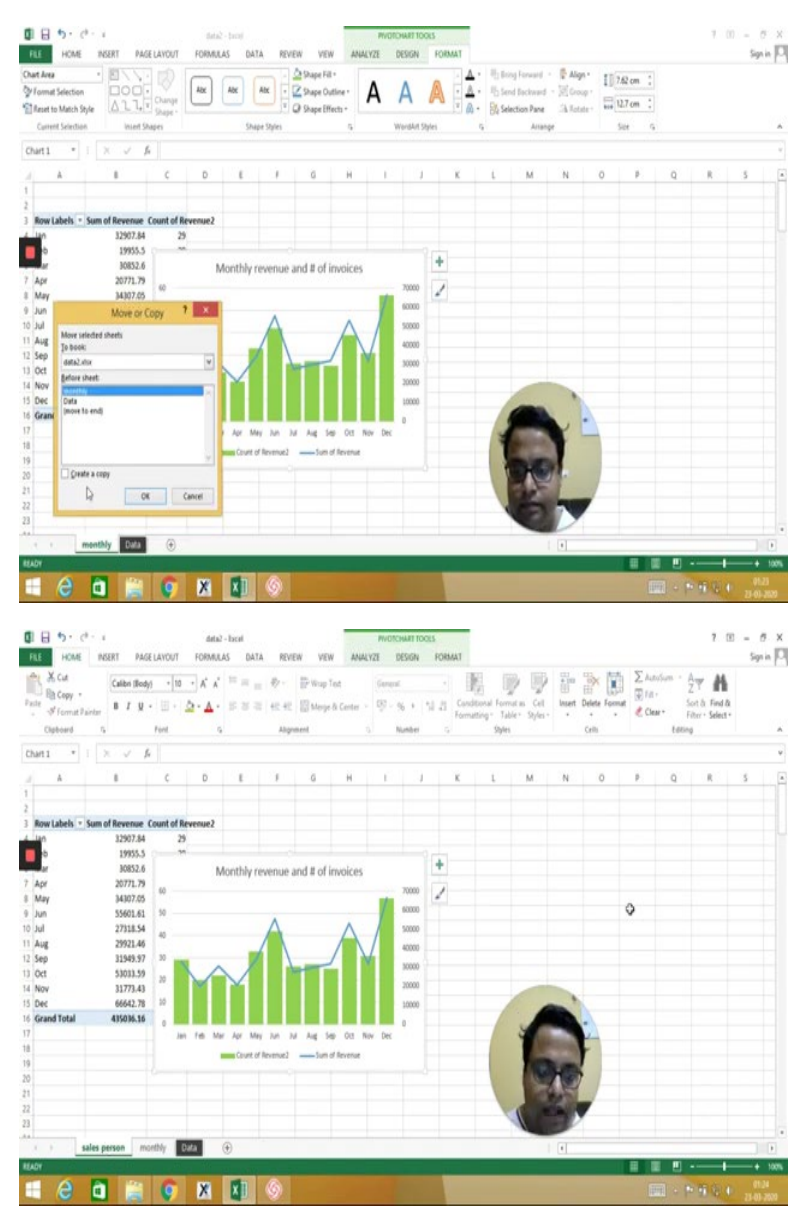

So similar thing I will be doing, instead of monthly, exactly same, I will just probably rename this one also, okay this is monthly. I might want to see the same thing for different regions and then different salespersons. So what I will do is I will create a copy and rename it as salesperson.

Now if you are using older version of Excel you should not create a copy. You should create another dashboard from here, like from inside the Pivot chart and etc, so another pivot chart. But if you are using 2010 then this is okay. So anything which is, let us say Windows 2010 or 13 this thing can be done.

#### (Refer Slide Time: 10:26)

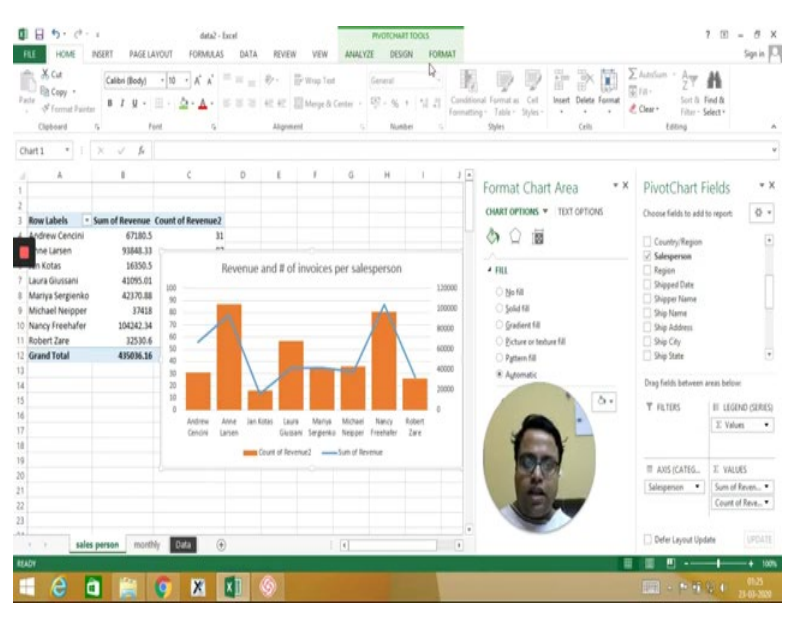

So now instead of month, okay in the field it does not come, we have to select like this. Instead of order date I want, let us say the salesperson. So I have the same values for the salespersons. I can change these things, the color I can change, the field I am changing to a different color.

Let us say here I will put orange, and this is revenue and number of in-charge per salesperson. So that gives me another chart. And if I do not want this kind of a chart, I can change the chart type also. So let us change the, or can I do this? No that makes it look very bad, okay, Crtl+Z, Crtl+Z I will change chart type.

# (Refer Slide Time: 11:35)

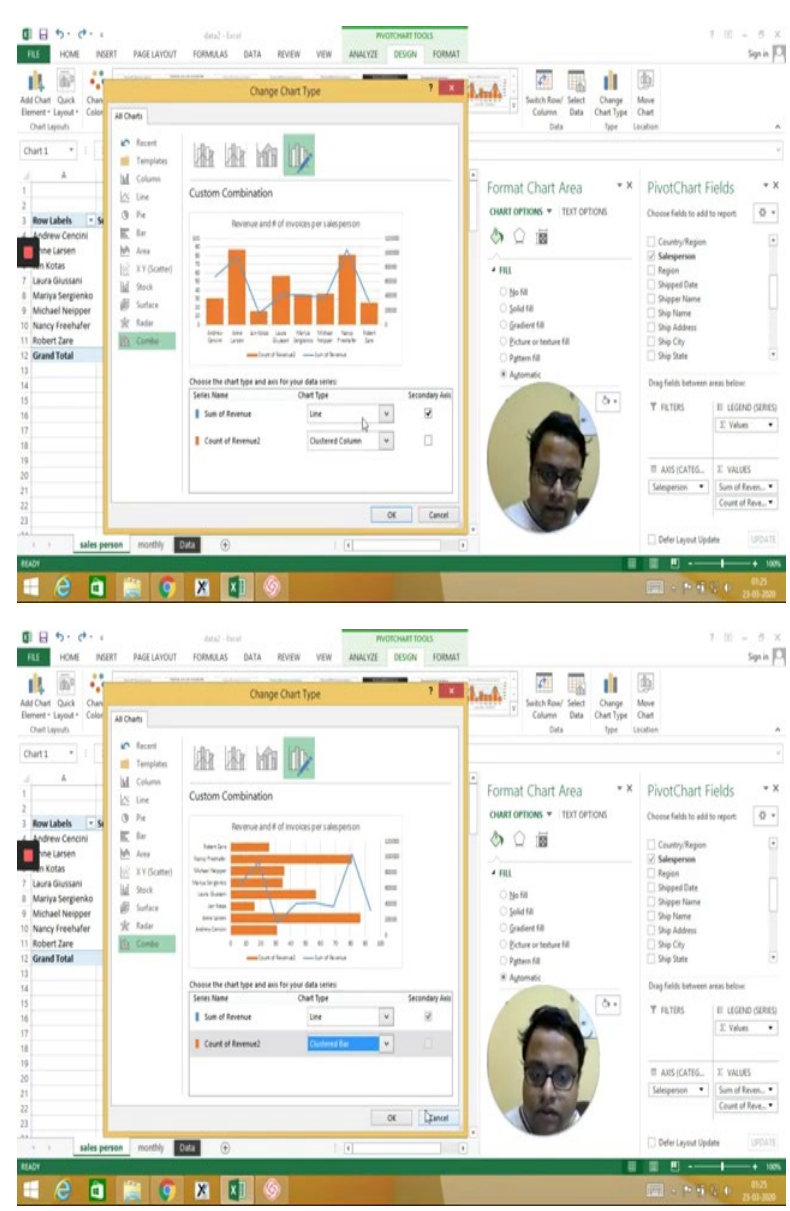

So here this one, can I make a bar chart? No, because bar chart and line chart will not work together so cancel, so let it be. Fair enough so the next one is nothing but another thing which is move or copy.

# (Refer Slide Time: 11:59)

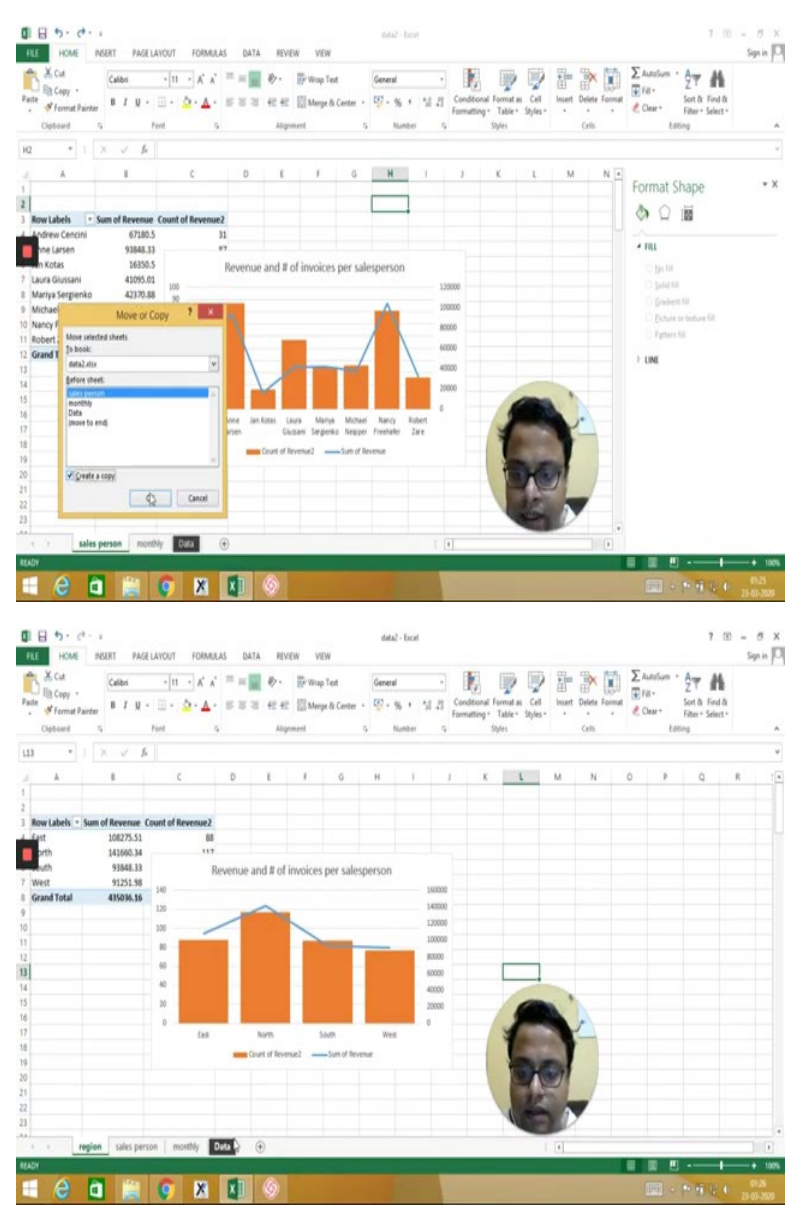

And create a copy and now instead of salesperson this should be region and instead of salesperson here also it should be region. This one is straightforward. So I have count of another total revenue per region as well.

## (Refer Slide Time: 12:35)

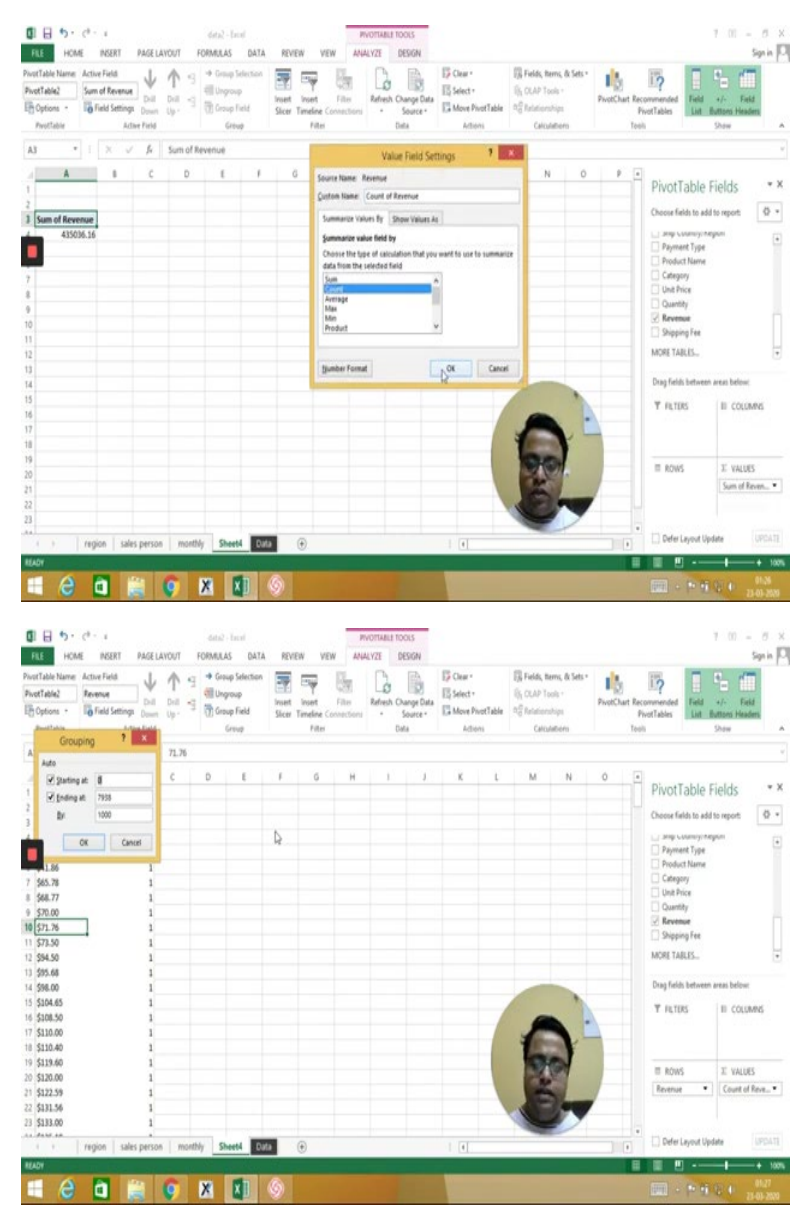

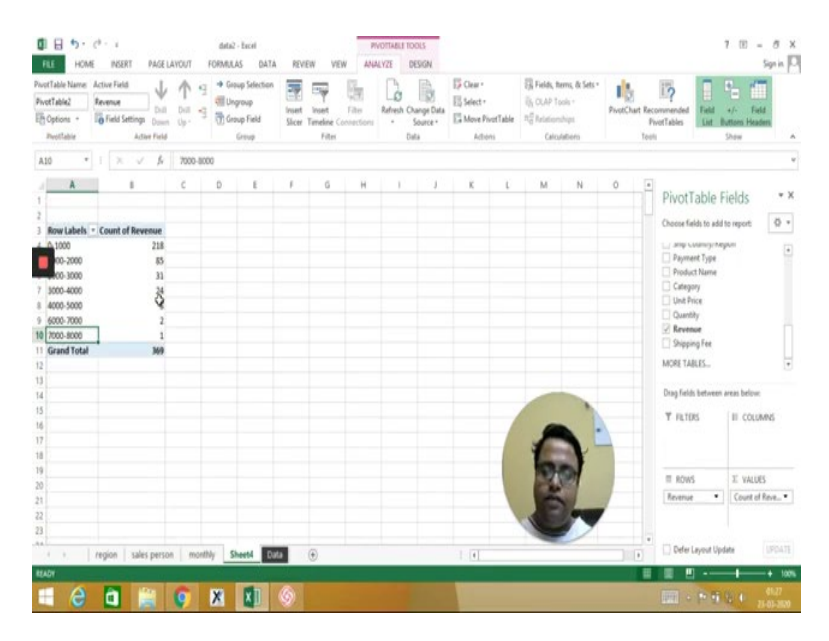

So once I have this I want the another pivot table, which is based on the count of revenue, so which is based on that? Invoice size. So what is invoice size if you understand? So invoice size is like I want to know between 0 to 100, 100 to 2000, sorry 0 to 1000, 1000 to 2000, 2000 to 3000, and so on how many these things are there?

So the count is important. So instead of sum I will put here count. So total these many revenues are there and these are the values. So 0 dollars there are 3, 38.5 dollars there are 2, 71.76 dollars there are 1 and so on.

Now I have to group these guys up. So I will select any one and then group, right click and group. It is saying that it starts from 0, goes up to 7938 by a jump of 1000, would you like to go for that? So let us say okay, so it gives me this kind of a graph and if I try to plot them in pivot chart.

## (Refer Slide Time: 13:46)

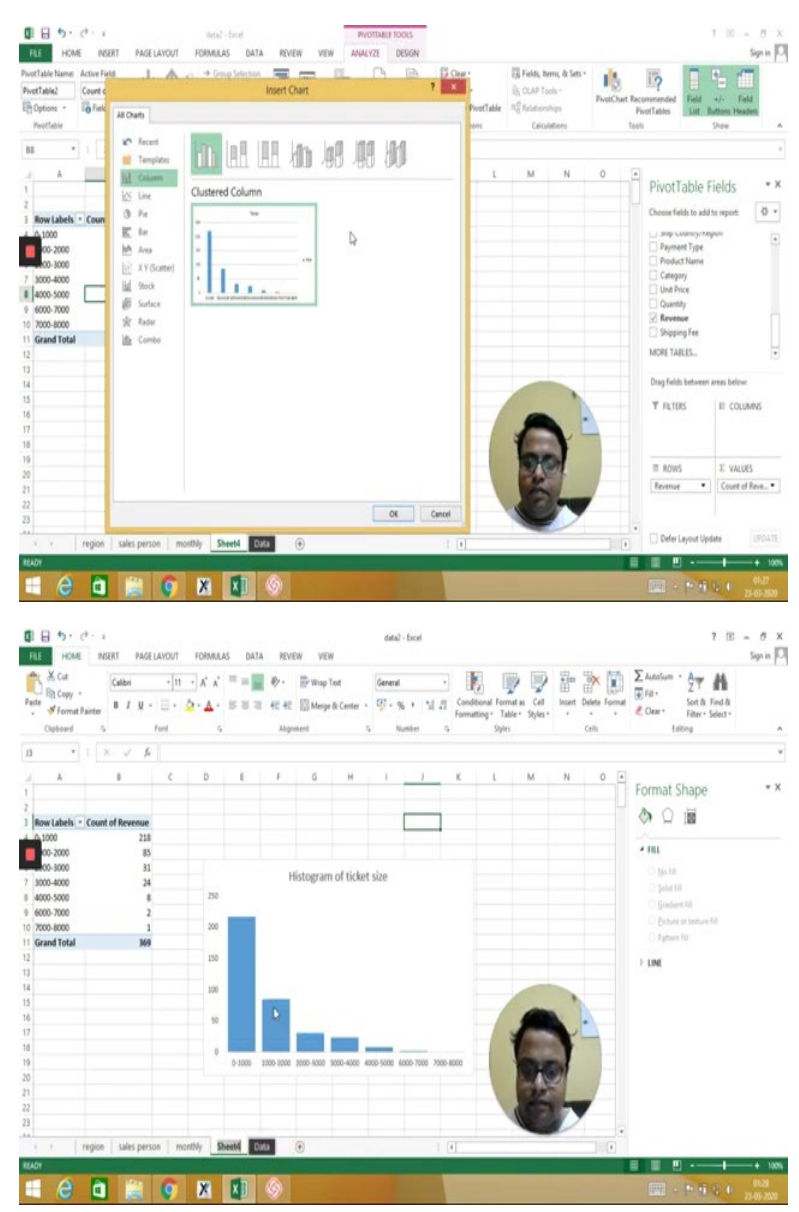

I get something like this. So again I will remove this, so remove all, hide out field settings, I will delete this one, I might remove this one. I might have, from my data series I might reduce the percentage to let us say, 25 percent again and I can say this is the histogram of ticket size, fair enough and I can name it histogram. So I have made all these graphs.

#### (Refer Slide Time: 14:46)

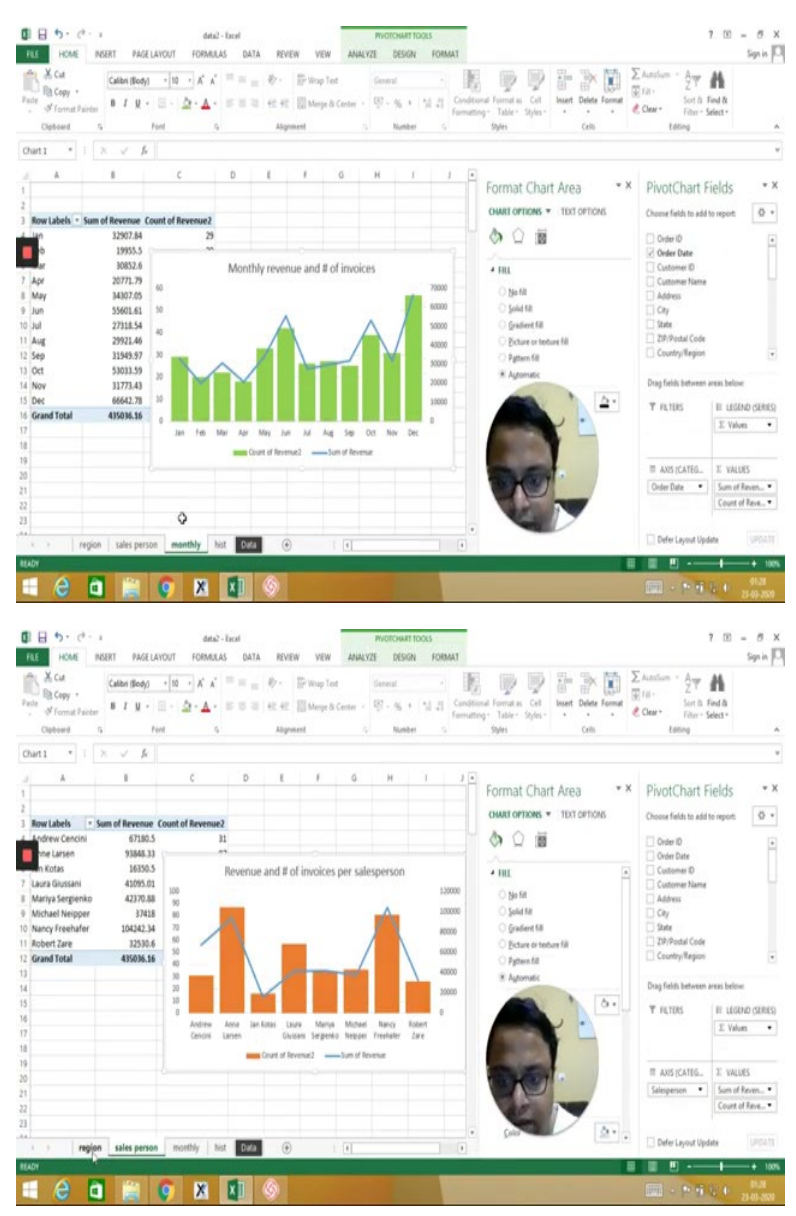

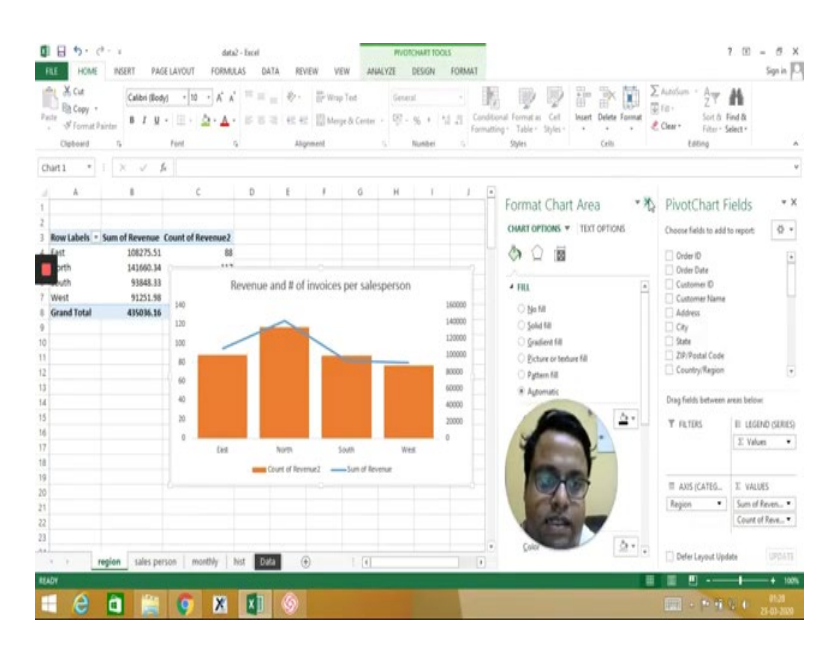

One is monthly and then there is Salesperson-wise, this Region-wise, now my job is to put all of these things in a dashboard.

(Refer Slide Time: 15:04)

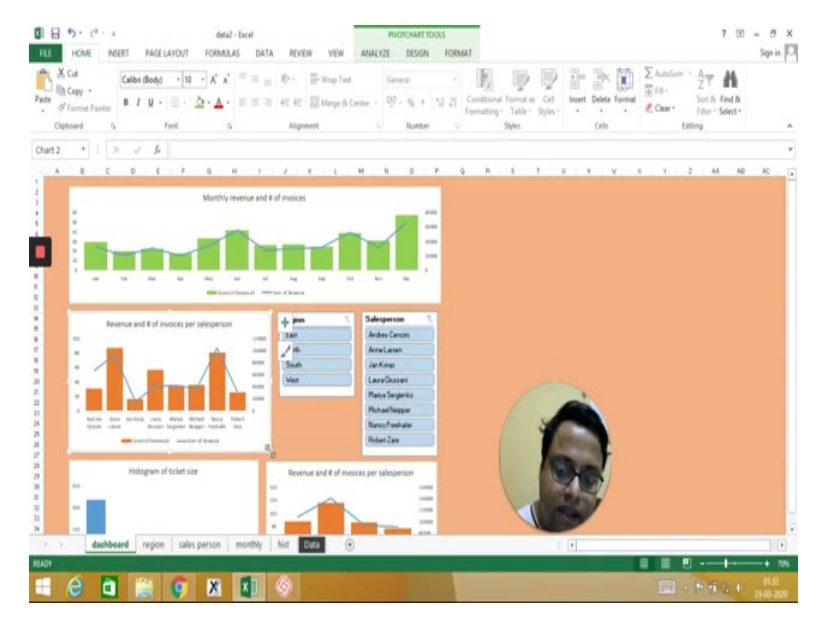

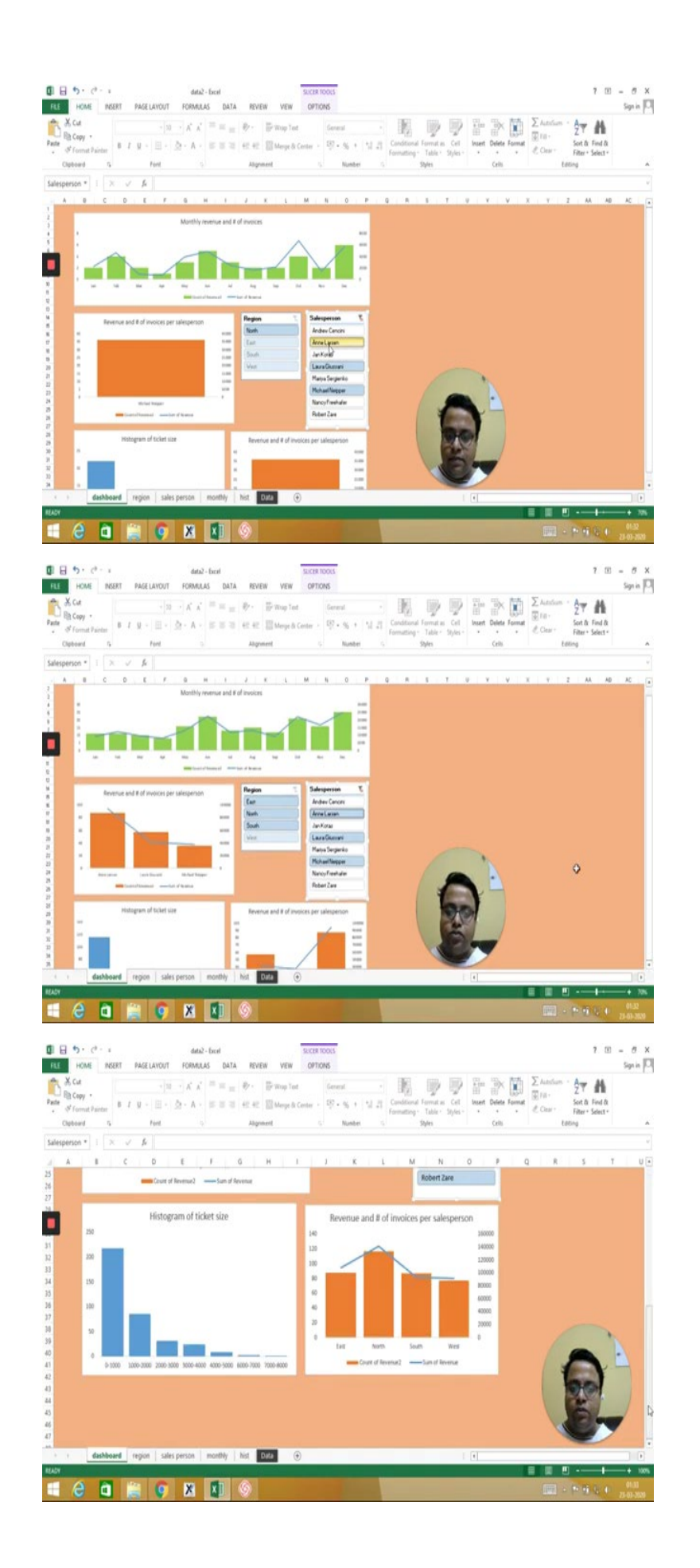

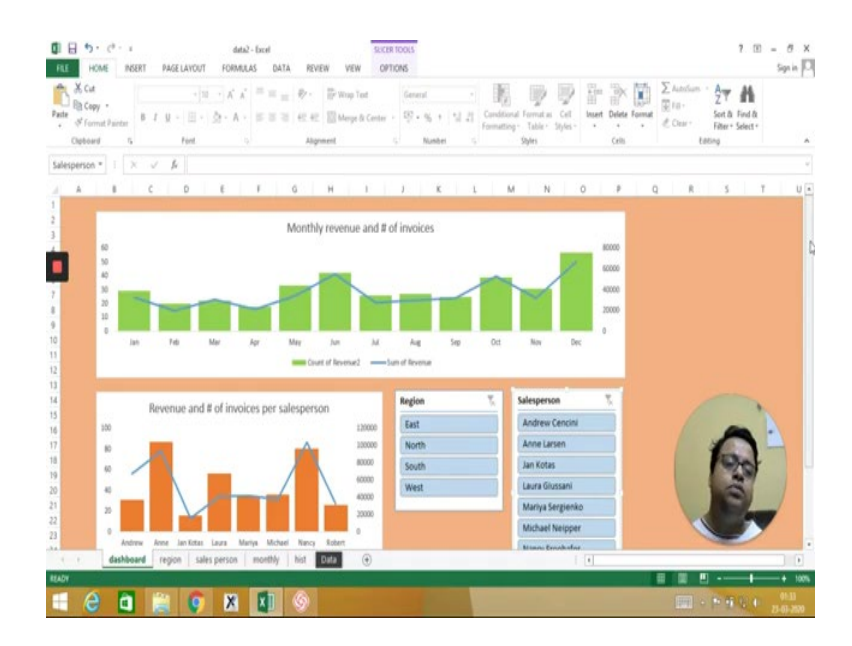

So I create a new sheet which is called dashboard. It is a blank sheet. Select all the cells and give a fill. So I say this is my fill of backend. Now my job is to just copy and paste. So copy this thing and paste it here. Depending on my size, requirement and etc I will size it and then salesperson I copy it and there, then resize it based on your size requirement, I am just making it a little bit smaller, does not matter.

So yes, done it, I will make it bigger a little bit, fair enough and then I do the same thing with the region one. In the dashboard I have copied the Region and then I paste it and then resize it as per my requirement and probably I also bring in this Histogram, okay. So this is my Histogram.

I will bring this one here, okay fair enough. This is my Histogram. Let us resize this one little bit. Now I need the filters. So what are the filters that I had, if you remember? I had the salesperson name. You can have whatever filter you want.

So Analyze, select any one of these charts and go to analyze and there is something called Insert Slicer available from Excel 2007 onwards. Before that it is not there. So insert slicer, it is not insert filter, it is insert slicer. And let us say I need this Salesperson and Region. So when I just press okay, these two slicers comes up. This is slicer number 1 and this one is slicer number 2. So let me show you what it do.

Now if I select let us say Region and the graph changing, if I select the Salesperson name, the graph is again changing. But you see that only one graph is changing. This graph, this graph and this graph is not changing. And why is that? Because these 3 graphs are not connected with this slicer.

When I inserted this slicer I selected this particular graph not the other 3 graphs. So there is some way I have to connect this 2 slicer with the other 3 graphs. Easy, right click on it. There is something called Report Connections. Check all these things, again right click on it. There is something called Report Connections. Check all the three.

Once you do that, now it gets connected with all the slicers. So if I select this everything gets selected. If I select multiple, again all the charts are getting selected. So now I have created a true interactive dashboard. I can make it bigger in size and you can share this kind of a dashboard with your boss or whoever to demonstrate the result, to diagnose the result further.

So this kind of a dashboard is very easy to make in Excel, similar thing you do it in, when the data size is much bigger and more complex you can do it with BI Tools but that is out of scope. Here it is a simple, easy, everyday kind of a Excel-based dashboard is what I have shown.

So thank you very much. Thank you for being with me in this particular course. You have came a long path. Be safe, be happy and try to use whatever you have learnt in this Marketing Analytics course in your daily life. Keep practicing that also. Thank you very much. I will see you in a different course probably in some different set of videos and let us have a very happy learning life. Thank you.